To use a discount code, go to <u>www.harrisburgheat.com</u>, and click on the **TICKETS** link at the top of the page. Choose "**Individual Game Tickets**"

Pick your date and click the link to **Buy Tickets** 

| Tickets / Result |
|------------------|
| BUY TICKETS      |
|                  |

A second schedule page will appear. You will need to pick the game again and press the Buy Ticket link again.

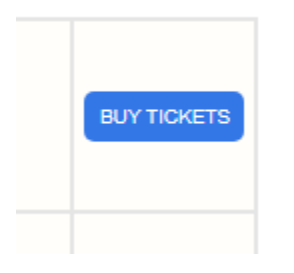

You should have been provided a section, or list of sections where your code is valid. Select that section on the arena map.

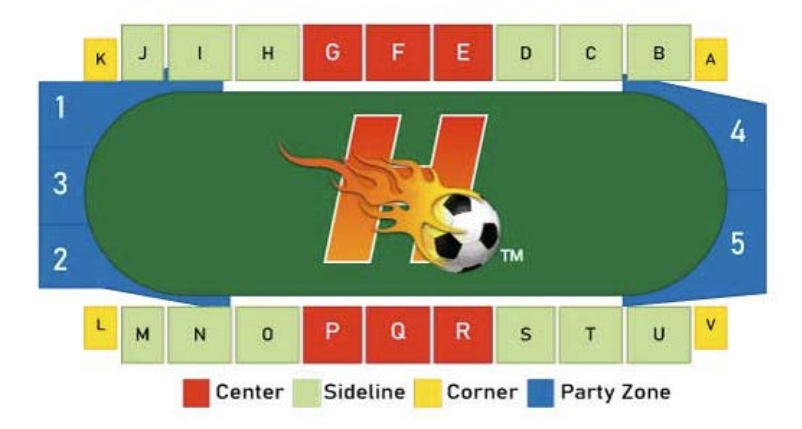

Use your mouse to select the seats you want to purchase.

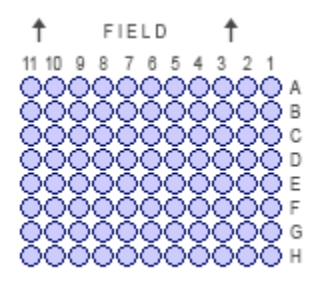

If you make an error and need to deselect a seat you can check the box on the right side, and then click the **DELETE** button.

| ↑ FIELD ↑<br>11 10 9 8 7 8 5 4 3 2 1   | Event            | Section | Row       | Seat    | Price        |          |   |
|----------------------------------------|------------------|---------|-----------|---------|--------------|----------|---|
|                                        | 12/17/22 7:05 PM | s       | F         | 2       | \$20.00      |          |   |
| 2222222222222                          | 12/17/22 7:05 PM | s       | F         | 1       | \$20.00      |          |   |
|                                        | 12/17/22 7:05 PM | s       | F         | 3       | \$20.00      |          | / |
|                                        | 12/17/22 7:05 PM | s       | F         | 4       | \$20.00      | <u>_</u> |   |
| 00000000000000000000000000000000000000 |                  |         |           |         | DELET        | E        | 4 |
|                                        |                  |         | Item Cour | nt: 4 P | Price Total: | \$80.00  |   |

Select **CONTINUE** to continue the purchasing process.

| Event            | Section | Row      | Seat     | Price      |         |
|------------------|---------|----------|----------|------------|---------|
| 12/17/22 7:05 PM | s       | F        | 2        | \$20.00    |         |
| 12/17/22 7:05 PM | s       | F        | 1        | \$20.00    |         |
| 12/17/22 7:05 PM | S       | F        | 3        | \$20.00    |         |
|                  |         |          |          | DELET      | ΓE      |
|                  |         | Item Cou | nt: 3 Pr | ice Total: | \$60.00 |
|                  |         | CAN      | CEL      | CONTIN     | NUE     |

In the **APPLY PROMOTION** box, enter your promotion code. The code is *case sensitive* and it must be entered exactly as shown. Then click the **APPLY PROMOTIONS** button.

|        | RESET DISCOUNTS  |
|--------|------------------|
|        | APPLY PROMOTIONS |
| CANCEL | CONTINUE         |

After you enter the code and APPLY the promotion, you should see your code appear, and the cost per ticket readjusted to the value of your promotional code.

| Seat | Price                 | Discount           |
|------|-----------------------|--------------------|
| 1    | \$16.00 <b>\$</b> 16¶ | Promc 🗸            |
|      | Item Count: 1         | Sub Total: \$16.00 |
|      |                       | APPLY DISCOUNTS    |
|      |                       | RESET DISCOUNTS    |
|      |                       | APPLY PROMOTIONS   |

Select **CONTINUE** to proceed with your purchase.

If you are an existing customer and have purchased tickets online before, use the box on the left to Log In and proceed. If this is your first time purchasing tickets for the Harrisburg Heat, select the box on the right and create a new account.

|          | Log In   |       | New User?      |
|----------|----------|-------|----------------|
| Login    | Login    | Email | Email          |
| Password | Password | Entan | Linaii         |
|          | SUBMIT   |       | CREATE ACCOUNT |

Need help logging in?

If you can't remember your login name or password, choose the "Need help logging in?" link. This will guide you through finding your login name and/or changing your password.

Once you have successfully logged in to your account, you will be able to enter your payment information, and then purchase the tickets.

|      | Event Tick                | ets                                                           | Confi | rm   | Payme   | nt Complete            |            |                                        |
|------|---------------------------|---------------------------------------------------------------|-------|------|---------|------------------------|------------|----------------------------------------|
|      |                           | Please select a "Delivery Type" and c<br>to complete your orc |       |      |         |                        | nit Order" |                                        |
|      |                           | Car                                                           | t     |      |         |                        |            | Payment and Delivery Pay with:         |
| Info | Date                      | Section                                                       | Row   | Seat | Product | Discount               | Price      | Credit Card 🗸                          |
|      | <b>9-10-18-19</b> 7:05 PM | т                                                             | F     | 1    | Ticket  | \$16 Matter Promo Code | \$16.00    | Delivery<br>Will-Call (\$0 additional) |
|      |                           |                                                               |       |      |         | Item C                 | ount: 1    |                                        |
|      |                           |                                                               |       |      |         | Calculated Total:      | \$16.00    | Billing Address                        |
|      |                           |                                                               |       |      |         | Shipping:              | \$0.00     |                                        |
|      |                           |                                                               |       |      |         | Processing Fee:        | \$0.00     | 1000 Manual Control                    |
|      |                           |                                                               |       |      |         | lax:                   | \$0.00     |                                        |
|      |                           |                                                               |       |      |         | Final Total:           | \$16.00    |                                        |

If your card information was entered in your account, press **SUBMIT ORDER** to process payment. If the Delivery Method is "Will-Call (\$0 additional), your tickets will be at the Will Call Ticket area on game night.